## 本会の「会員 ID」照会方法について

平素より、本会会務に格別のご高配を賜り、厚く御礼申し上げます。

さて、これまでお電話等にて受け付けておりました本会の「会員 ID」照 会につきまして、2025 年6月2日(月)より、本会のホームページ(一般 向けページ)上でも、会員様ご自身でご確認いただけるようになりました。

次ページ以降に、会員 ID の照会方法について記載しておりますので、ご 確認いただけますと幸いです。 ▼日薬会員 ID の照会方法

本会ホームページ > ログインページ内の「会員 ID が不明な方はこちら」をクリックします

https://nichiyaku.or.jp/login

| ログイン                                 |    |
|--------------------------------------|----|
| 会員ID                                 |    |
| パスワード                                | 64 |
| □ ログイン状態を維持する                        |    |
| ログイン 🕥                               |    |
| ○ <u>会員IDが不明な方はこちらから</u>             |    |
| <ul> <li>パスワードの設定はこちらから</li> </ul>   |    |
| ○初めて会員ページにログインする方: <u>ログイン設定はこちら</u> |    |

 2. 会員 ID の照会 URL をお送りしますので、以下のページよりご自身のメールアドレスをご入力の上「送信」ボタンをクリックして下さい https://www.nichiyaku.or.jp/login/member\_id\_reminder

|               | 会員IDの照会                                  |
|---------------|------------------------------------------|
|               | 会員IDの照会URLをメールアドレスに送付いたします。              |
| ドメイン          | >指定受信をしている方は「@nichiyaku.or.jp」を許可してください。 |
| 特別会員(学生4      | ころ)のちけ大機能をご利用頂けませく 総変調までメールでな問会せてさい      |
| 11002294(7-12 | は夏)の力は平成肥をこ利用」取りません。私物味までメールでの向日と下でい。    |
| メールアドレ        | 2月10万は今城肥をこわ用用りよこん。私物味よくスールでの向日と下さい。     |
| メールアドレ        |                                          |
| メールアドレ        |                                          |
| メールアドレ        |                                          |
| メールアドレ        |                                          |

 メール送信完了ページが表示されましたら、手順2でご登録いただい たメールアドレス宛に会員 ID の照会 URL が記載されたメールが送信 されます

https://www.nichiyaku.or.jp/login/member\_id\_reminder/complete

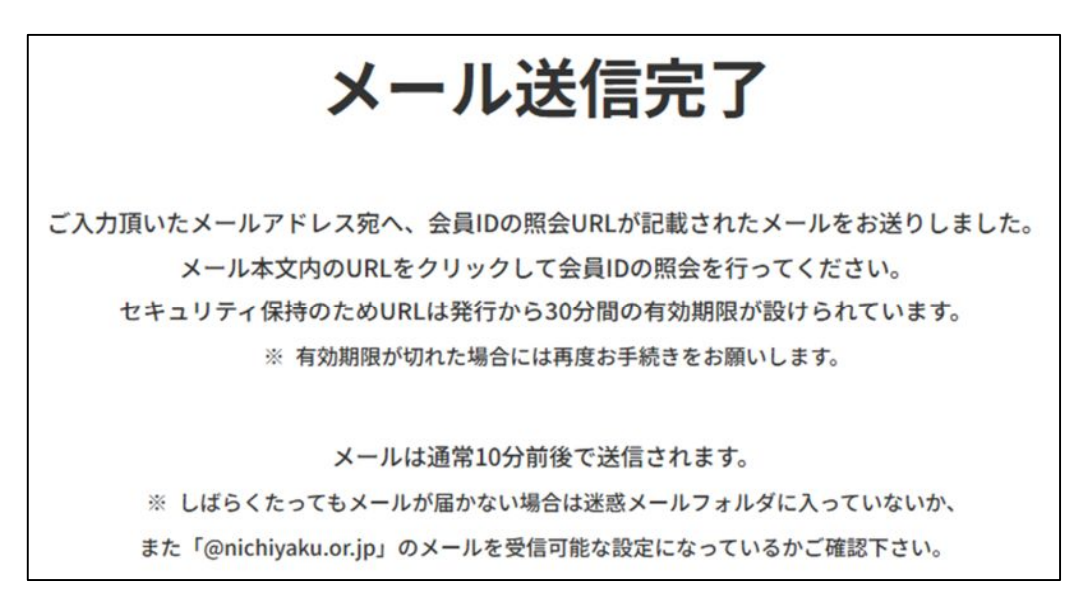

4. 以下のメールが届きますのでメールに記載 URL をクリックしていた

だき、会員 ID の照会フォームへお進みください。

| 件名           | 【日本薬剤師会】会員IDの照会URLのご連絡                                               |
|--------------|----------------------------------------------------------------------|
| お手数          | ではございますが、次のURLをクリックして会員IDの照会フォームへお進みください。                            |
| <u>https</u> | ://www.nichiyaku.or.jp/login/member_id_search?t=094da44c3425fb8abdd2 |
| ※この          | URLの有効期限は発行から30分間です                                                  |
| 複数回          | メールを受信された場合は最新URLのみ有効です                                              |
| システ          | ムエラー等発生した際は再度最初からお試しください                                             |
| このメ          | ールにお心あたりのない場合は、                                                      |
| 他の方:         | が誤ってお客様のメールアドレスを入力した可能性がございますので、                                     |
| お見捨          | ておきください。                                                             |

5. 会員 ID の照会フォームに「薬剤師名簿登録番号(免許番号)」「生年 月日」「都道府県」をご入力後、「検索」ボタンをクリックすると「会 員 ID」がご確認できます

|                         |    | AH  | 員IDの     | 照 |   | 44        |   |   |
|-------------------------|----|-----|----------|---|---|-----------|---|---|
| 薬剤師名簿登録番号               | (免 | 許番号 | 号)       |   |   |           |   |   |
| <b>生年月日</b><br>選択してください | •  | 年   | 選択してください | • | 月 | 選択してください  | • | в |
| 都道府県                    |    |     |          |   |   |           |   |   |
| 選択してください                |    |     |          |   |   |           |   | • |
|                         | (  |     | Q、検索     |   |   | $\supset$ |   |   |

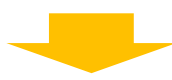

| 薬剤師名簿登録番号(免許番号) 生年月日 本年 ▼月 ▼日 都道府県 Q. 検索                    |         | 会員I      | Dの照会  |    |
|-------------------------------------------------------------|---------|----------|-------|----|
| 生年月日<br>▼ 年 ▼ 月 ▼ 日<br>都道府県<br>▼                            | 薬剤師名簿登録 | 番号(免許番号) |       |    |
| <ul> <li>▼ 年 ▼ 月 ▼ 日</li> <li>都道府県</li> <li>Q 検索</li> </ul> | 生年月日    |          |       |    |
| 都道府県<br>▼                                                   |         | ▼年       | ▼月    | ▼日 |
| ▼<br>Q 検索                                                   | 都道府県    |          |       |    |
| Q 検索                                                        |         |          |       | •  |
|                                                             |         |          | Q. 検索 |    |
|                                                             | 員ID     |          |       |    |